#### 4. QUIERO CREAR UN INFORME DE GASTO

#### Acceder a Oracle Cloud

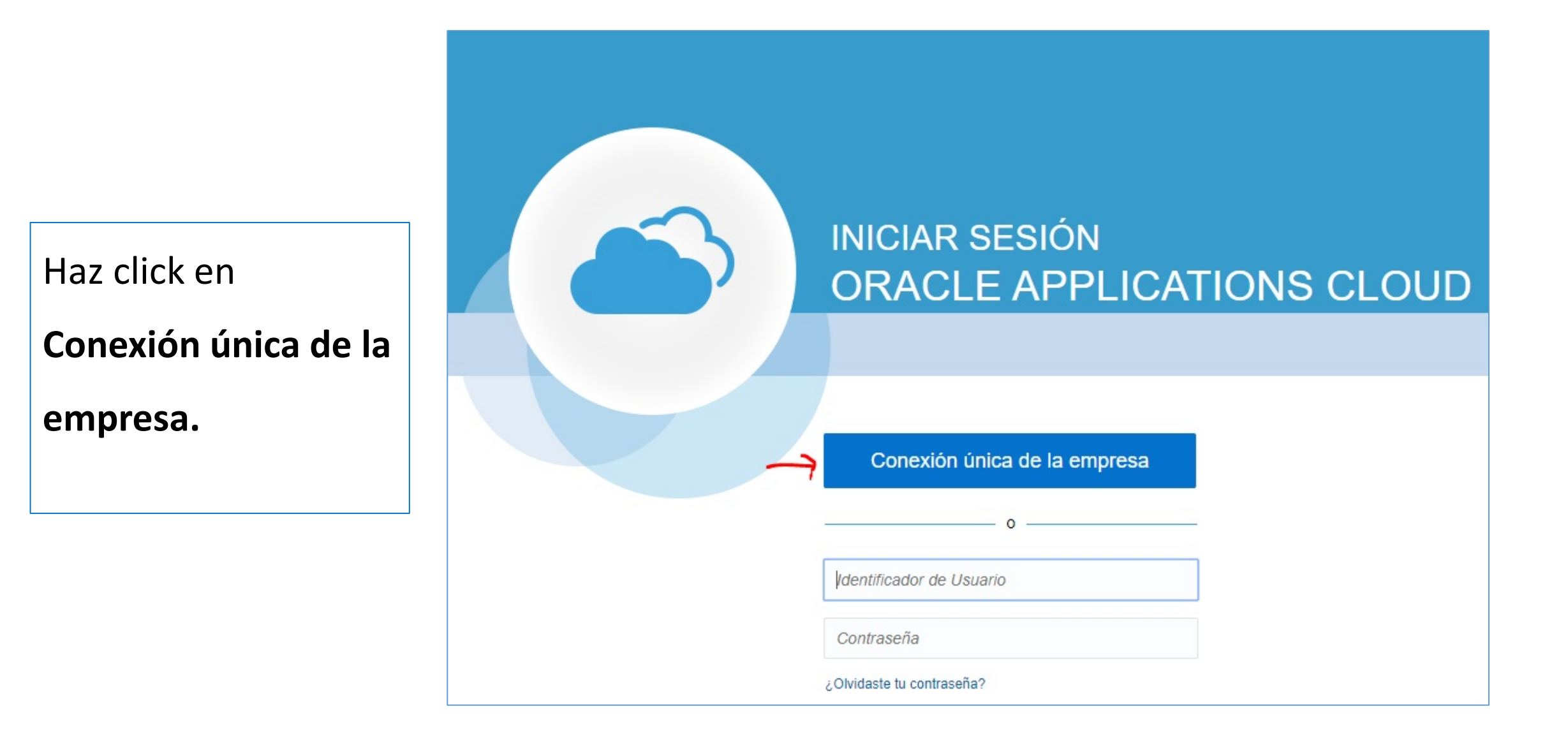

## Acceder página principal

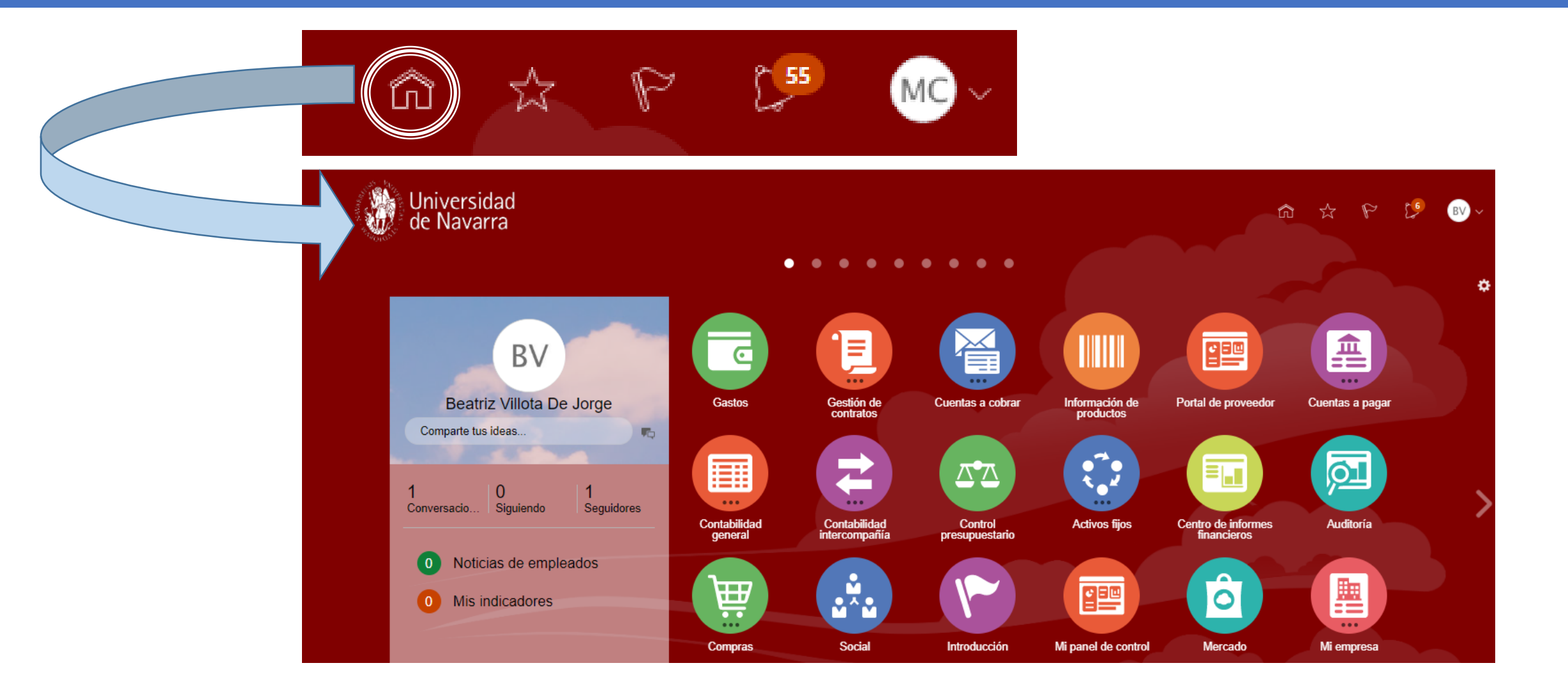

#### Acceder Icono Gastos

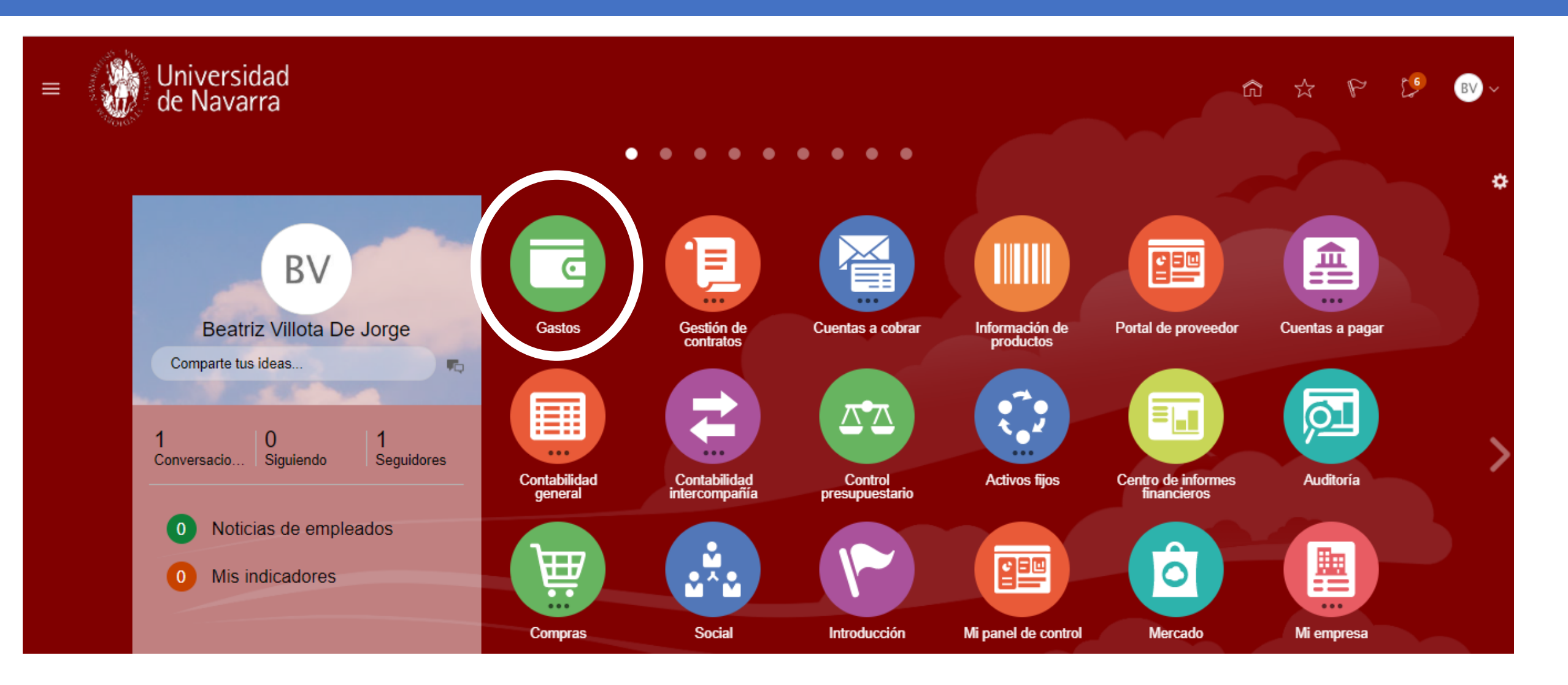

## Crear Informe de Gasto

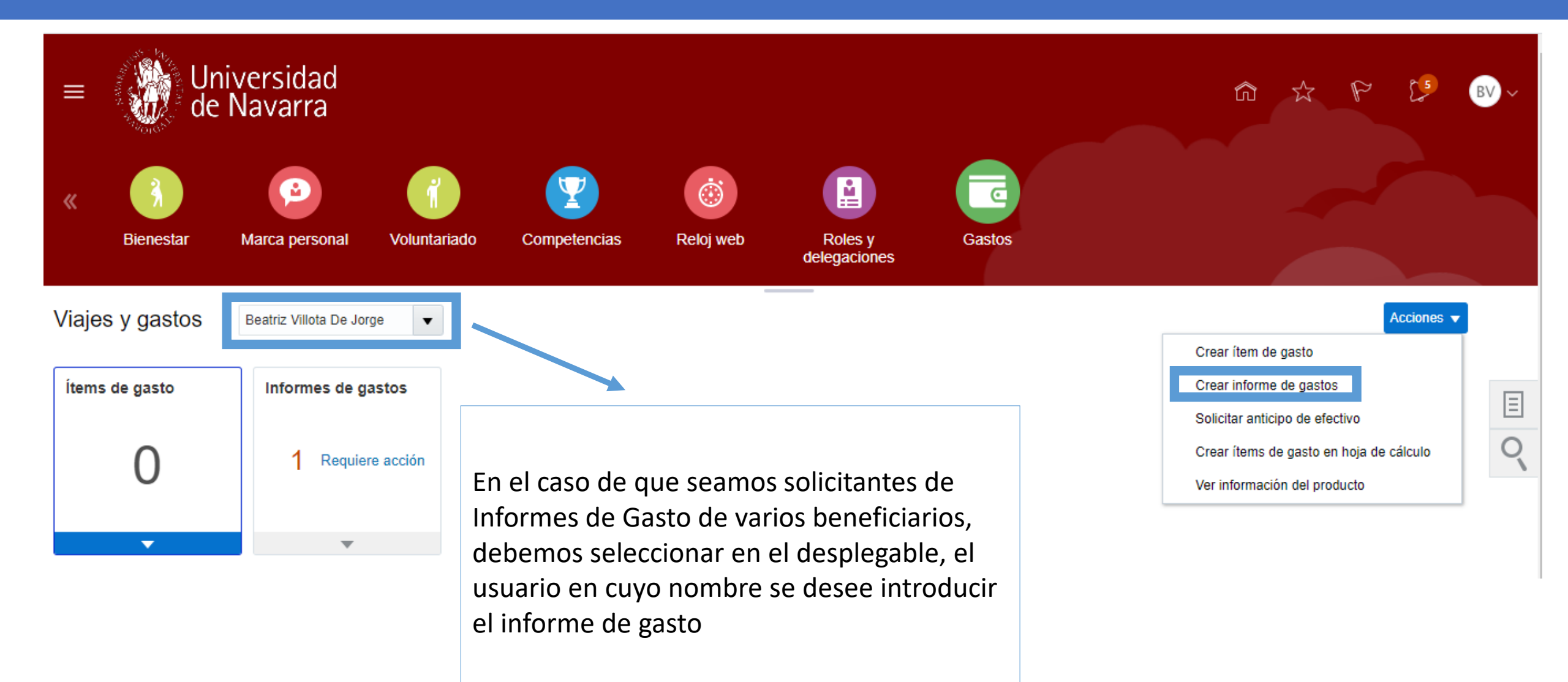

# Crear Informe de Gasto

| ≡ 💮 Uni<br>de l                          | versidad<br>Navarra                                                                       |                                                                                                   | â & P 🕬 🔊 v                                                          |
|------------------------------------------|-------------------------------------------------------------------------------------------|---------------------------------------------------------------------------------------------------|----------------------------------------------------------------------|
| Crear informe de g                       | gastos                                                                                    |                                                                                                   | Guardar <b>V</b> Ejecutar <b>V</b> Cancelar                          |
| Finalidad<br>Anexos Ningur               | Haz clic en este icono para<br>introducir los recibos a modo de<br>justificante de gastos | ✓ Total de informe<br>Método de pago SEPA ✓<br>El empleador paga al empleado 0,00 EUR<br>0,00 EUR | Selecciona SEPA<br>para los reembolsos por<br>transferencia bancaria |
| İtems de gasto 🕜                         |                                                                                           |                                                                                                   | Ordenar por Fecha más reciente 🗸                                     |
| Acciones  Agro No hay ningún dato que mo | egar existentes Aplicar cuenta 🔻                                                          | os conceptos(ítems) de gasto del inform                                                           | ie                                                                   |

## Añadir ítems de gasto al informe

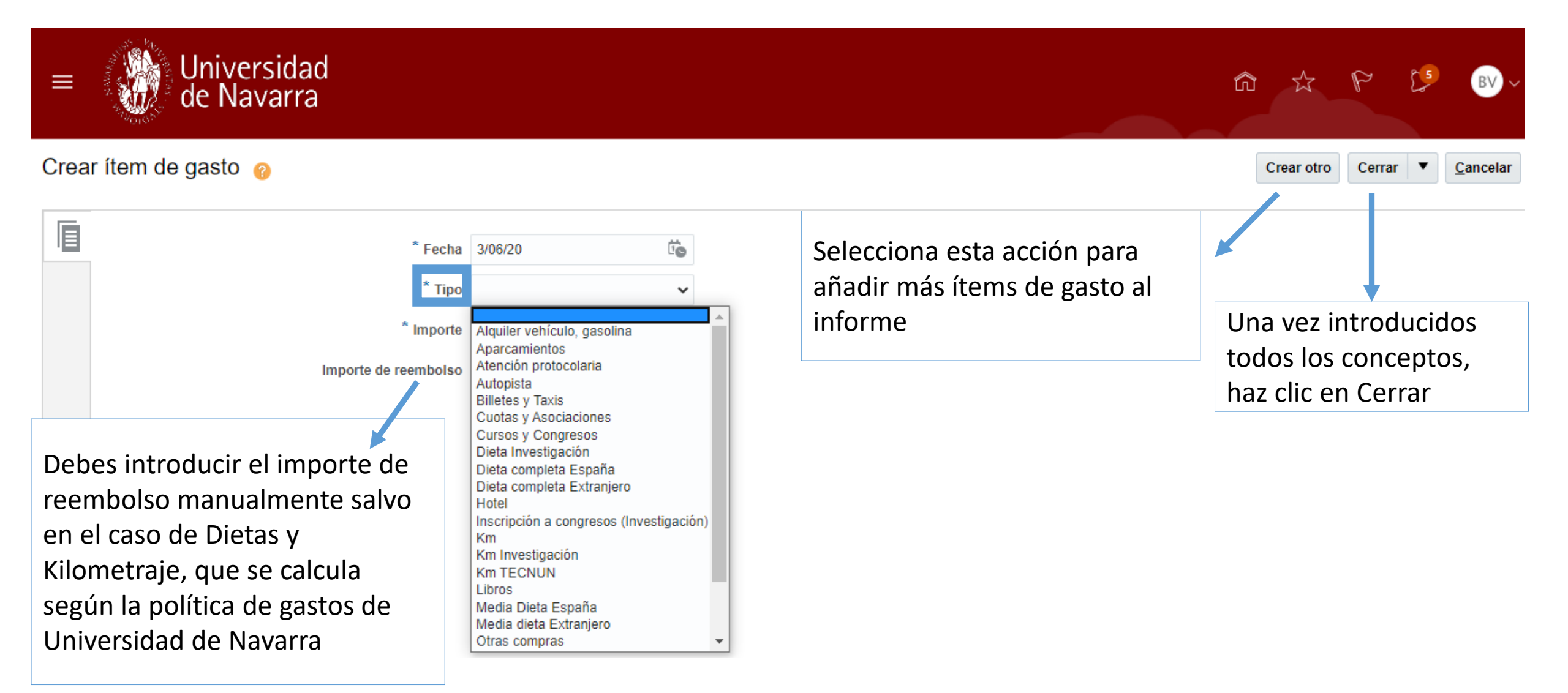

# Completar el departamento

| ≡                                                                                                    | Universidad<br>de Navarra                              |                                                                                 | â 🅁 🏱 🔔 🕑 -      |  |  |  |
|----------------------------------------------------------------------------------------------------|--------------------------------------------------------|---------------------------------------------------------------------------------|------------------|--|--|--|
| Crear otro Cerrar 💌 Cancelar                                                                                                    |                                                        |                                                                                 |                  |  |  |  |
|                                                                                                    | * Fecha<br>* Tipo<br>* Importe<br>Importe de reembolso | 3/06/2020     ば       Aparcamientos     ✓       EUR - ✓     0,00       0,00 EUR | Anexos Ninguno 🕂 |  |  |  |
| ✓ Detailes<br>Si la Unidad de Negocio o Departamento al que quieres imputar el<br>informe de gasto no aparece en el desplegable, por favor, crea una<br>incidencia en el siguiente enlace:<br>https://www.unav.es/SI/accounting/tickets_jira/index.php?form=SD |                                                        | quieres imputar el<br>por favor, crea una<br>/index.php?form=SD                 |                  |  |  |  |

## Generar el documento de Informe de Gasto

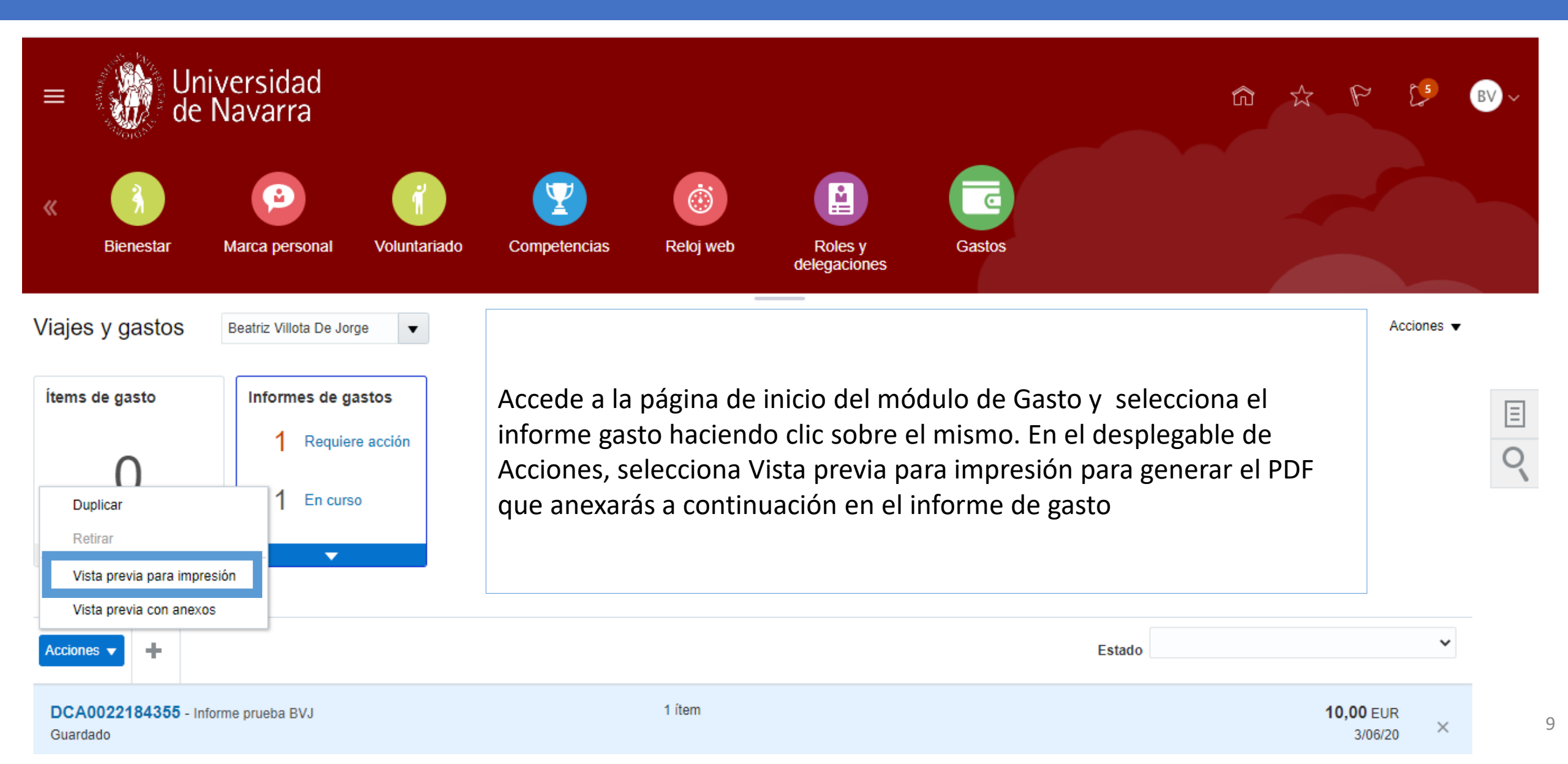

# Anexar Documento y Ejecutar el Informe de Gasto

|                     | Universidad<br>de Navarra                                                     |                                                                    | n tr P 🕼 🛚 🖓 v                                                               |
|---------------------|-------------------------------------------------------------------------------|--------------------------------------------------------------------|------------------------------------------------------------------------------|
| Informe             | de gastos: DCA0022184355                                                      | Guardar <b>V</b> Ejecutar <u>C</u> ancelar                         |                                                                              |
| Finalidad<br>Anexos | Informe prueba BVJ<br>Ningur                                                  | ✓ Total de informe           Método de pago         SEPA         ✓ |                                                                              |
| Estado              | Guardado Añade el informe de gasto en formato PDF haciendo clic en este icono | El empleador paga al empleado 10,00 EUR 10,00 EUR                  | Ejecuta el informe para<br>enviarlo a aprobación y<br>gestionar el reembolso |

Los informes de gasto están sujetos a aprobación por parte del usuario establecido como responsable de la unidad de negocio a la que se imputa el gasto y en un segundo lugar, por parte del responsable del departamento. Una vez aprobado el informe, pasará un proceso de auditoría y se gestionará el pago de los informes completados.